### Windows 7 update auf Windows 10

Hier geht es darum einen Windows 7 Rechner richtig auf Windows 10 upzudaten

Also wenn Windows 7 installiert ist kommt das Windows 10 Update unten rechts neben der Uhr zum Vorschein.

Wenn man das möchte kann man in diesem Zustand von Windows 7 uaf Windows 10 updaten

Aber Achtung !!!!

Überprüft bitte ob für eure verbaute und im Einsatz befindliche Hardware Windows 10 Treiber existieren !

Es kommt leider immer wieder vor das ältere Hardware aufgrund von fehlenden oder nicht mehr unterstützten Treibern

nach einem Update auf Windows 10 nicht mehr korrekt oder gar nicht mehr funktioniert !

Daher immer vor einem Update genau überlegen brauche ich das überhaupt ?

Man muß nicht immer das neuste Windows haben wenn der PC noch einwandfrei funktioniert.

Nun zum Update:

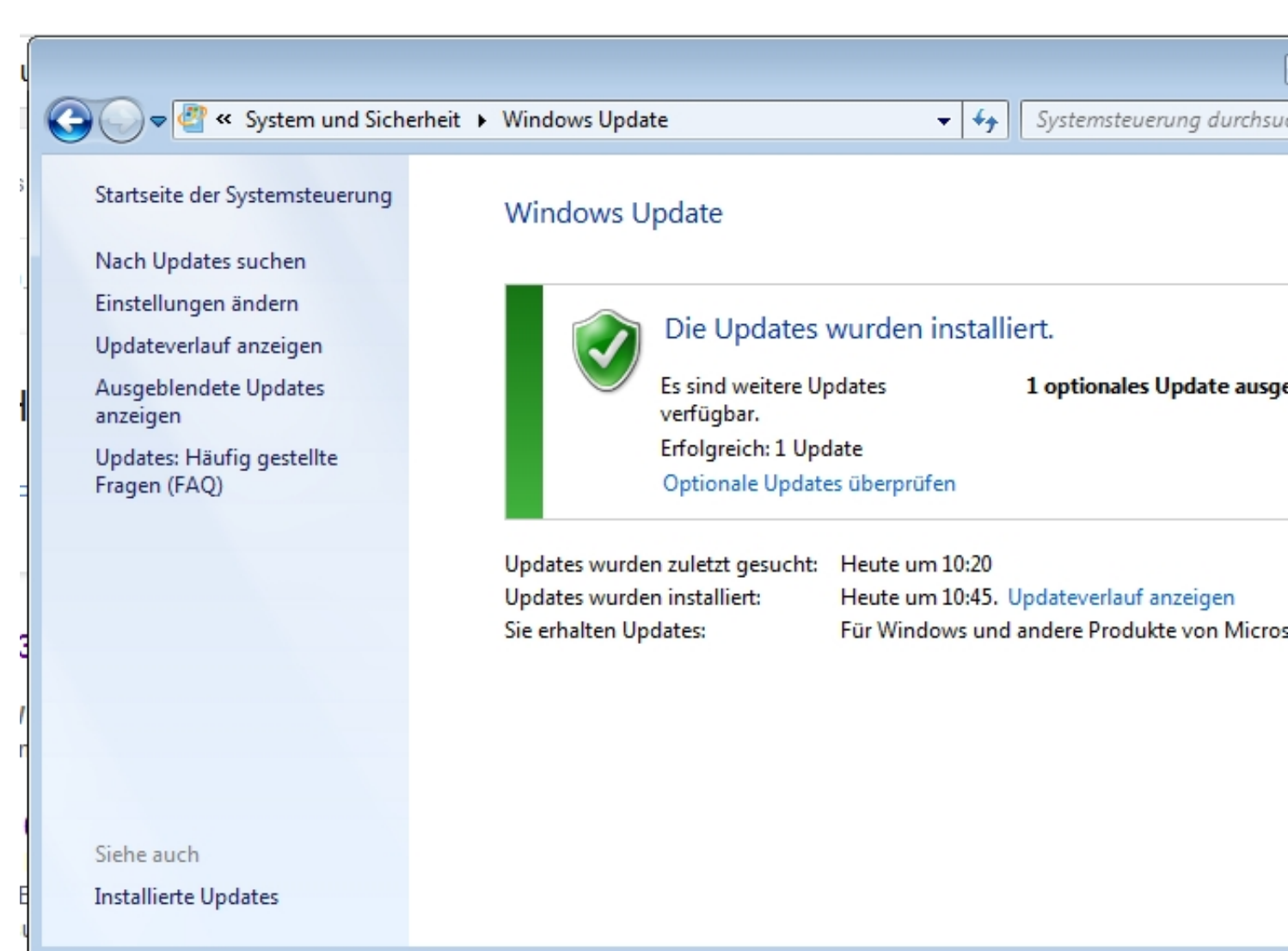

| 🕀 Windows 10          | ) herunterladen                                                                                                |                                                                                                |                                                     |
|-----------------------|----------------------------------------------------------------------------------------------------|------------------------------------------------------------------------------------------------|-----------------------------------------------------|
|                       |                                                                                                    | Weitere Informat                                                                               | ionen finden Sie unter                              |
|                       | Microsoft empfiehlt da<br>Sie erhalten das Upgrade auf Windo<br>Jetzt aktualisieren                            | as Upgrade auf Wir<br>ows 10 eine begrenzte Zeit lang<br>Heute Abend aktualisieren             | <b>dows 10</b><br>g kostenlos.<br>Uhrzeit auswählen |
| ✓ Ka<br>✓ Si          | ompatibilitätsbericht anzeigen<br>ie finden Ihre Dateien an gewohnter Stelle.                                  | <ul> <li>Windows 10 ist schne</li> <li>Es verfügt über integr</li> <li>Virenschutz.</li> </ul> | ll und sicherer.<br>ierten, kostenlosen             |
| Ja, koste<br>Internet | enlos. Vollversion von Windows 10, keine Testversion. Der D<br>tdienstanbieters an.                            | )ownload umfasst über 3 GB. Möglicherwe                                                        | ise fallen Gebühren des                             |
| Micro                 | soft                                                                                                    | •••••                                                                                          |                                                     |
|                       | and an a second a second second second second second second second second second second second second second s | aldislystativitedatespratativite                                                               | aganage up                                          |

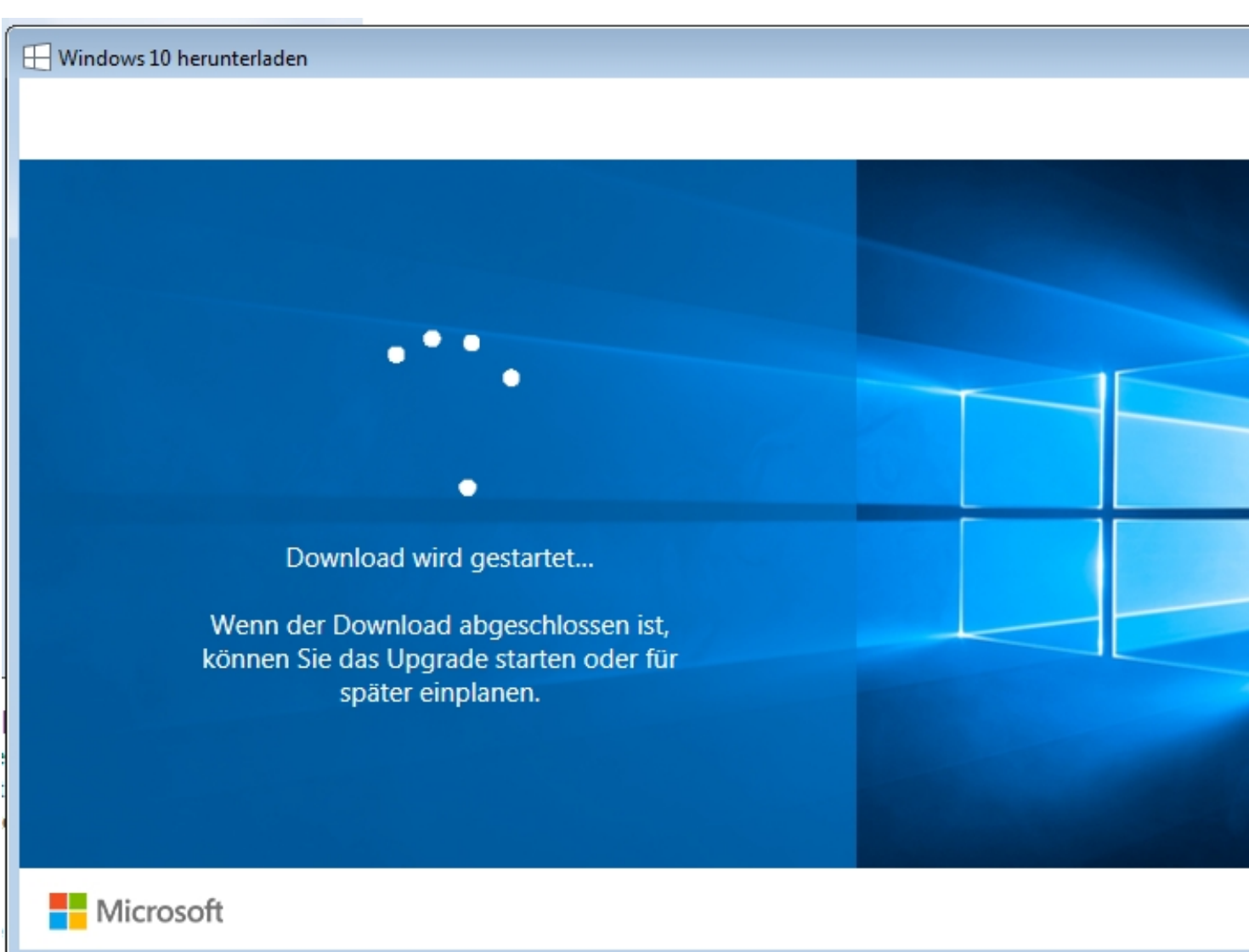

Madal Gation machaauls ve ähtleik tolalisie Dategelkläcktt satcher giof or die Diowerbeld der Wetelerfür die

|   | 🖑 Windows Update                                                                                                    |
|---|----------------------------------------------------------------------------------------------------|
|   |                                                                                                    |
|   | Das Upgrade wird gestartet.                                                                                                    |
|   | Hier zunächst einige wichtige Informationen:                                                                                                    |
|   | Letzte Aktualisierung: J                                                                                                    |
|   | MICROSOFT-SOFTWARE-LIZENZBESTIMMUNGEN                                                                                                    |
|   | WINDOWS-BETRIEBSSYSTEM                                                                                                    |
|   | WENN SIE IHREN WOHNSITZ (ODER IHREN HAUPTGESCHÄFTSSITZ) IN DEN VEREINIGTEN STAA<br>VON AMERIKA HABEN, LESEN SIE BITTE DIE KLAUSEL ZUM RECHTSVERBINDLICHEN<br>SCHIEDSVERFAHREN UND DEN VERZICHT AUF SAMMELKLAGEN IN ZIFFER 10. DIES BETRIFFT E<br>BEILEGUNG VON RECHTSSTREITIGKEITEN.<br>INFORMATIONEN ZUR INSTALLATION: Einige Features von Windows 10 erfordern modernere Hardware; einige vorhanden |
|   | wurden geändert oder entfernt; Windows 10 wird im Supportzeitraum automatisch aktualisiert; der Support kann je nach Ge<br>abweichen.<br>Weitere Informationen                                                                                                    |
| ł | Ablehnen Annehmer                                                                                                    |
|   | Microsoft Support Rechtshinweise                                                                                                    |

Hier Ward man noch einmal gefragt ob man auf Windows 10 upgraden möchte.

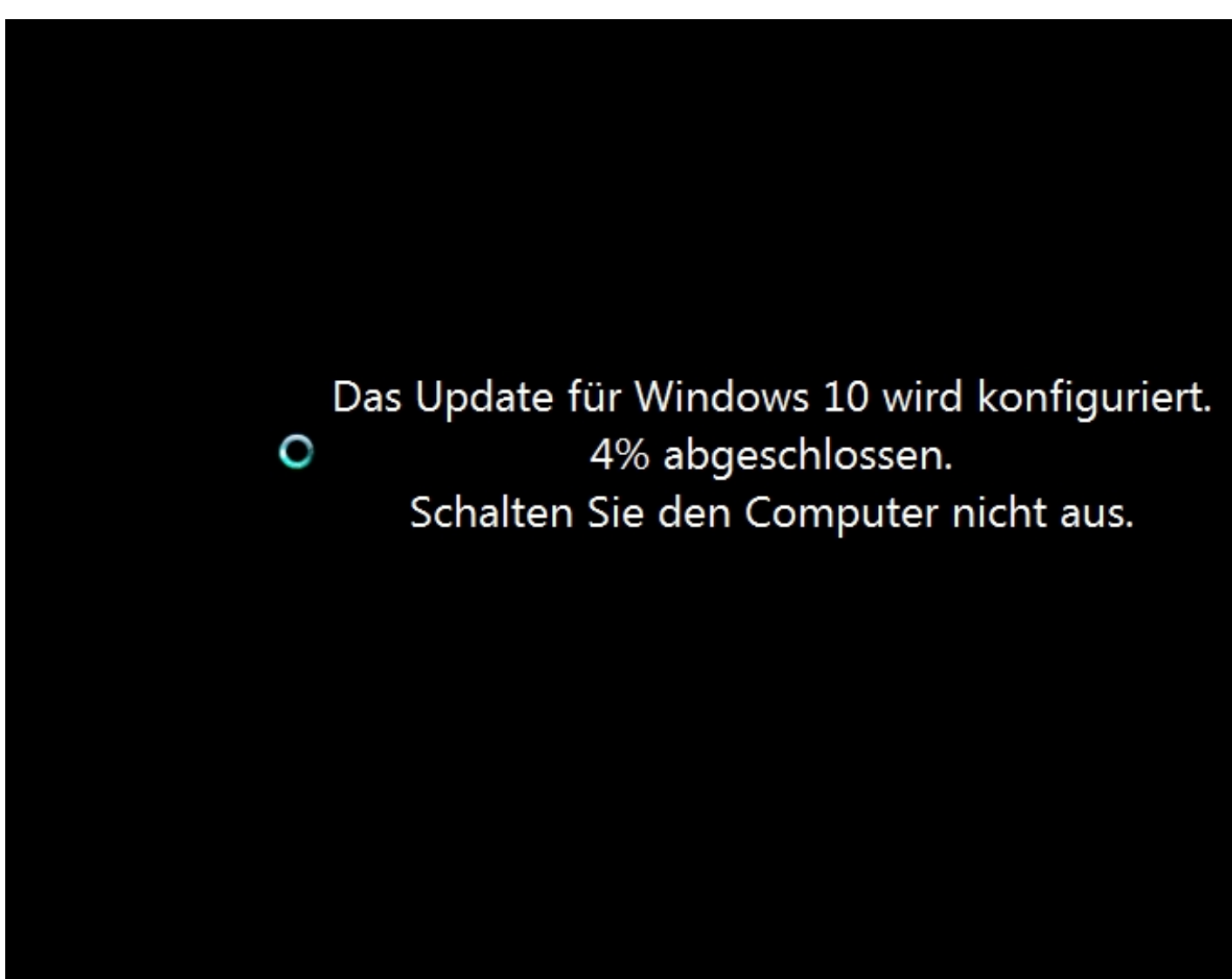

www.weuwwestatten. Diuschinn wo Dateien in System ausgetauscht werden und das System

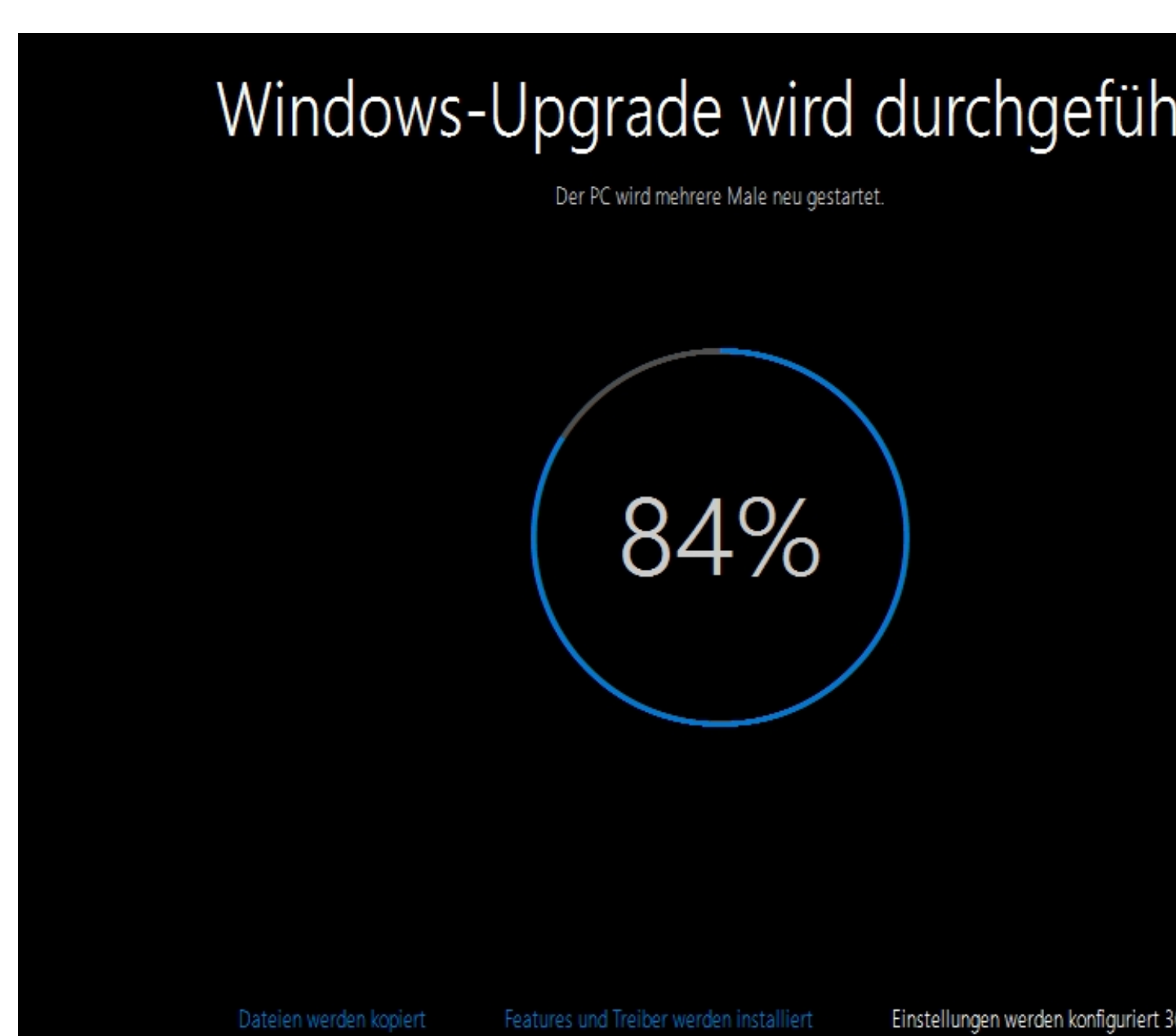

# Willkommen bei Windows 10!

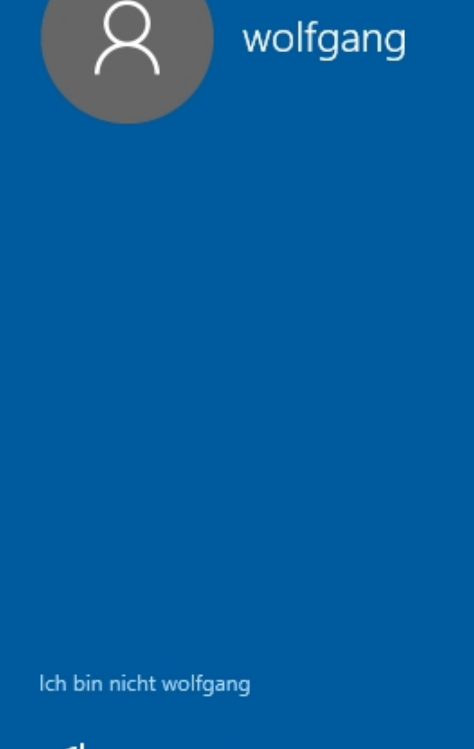

(<sup>1</sup>,7 deu

Bild Machsten Tag sah das System so aus:

## Schnell einsteigen

Sie können die Einstellungen jederzeit ändern (scrollen Sie, um weitere Einstellungen anzuzeigen). Wählen Sie "Express-Einstellungen verwenden" für folgende Aufgaben:

Sprache, Eingabe und Freihand personalisieren, indem Kontakt- und Kalenderdetails mit zugehörigen Eingabedaten an Microsoft gesendet werden. Microsoft darf diese Informationen zur Verbesserung der Plattformen für Vorschläge und Spracherkennung nutzen.

Windows und Apps die Abfrage Ihrer Positionsdaten (einschließlich Positionsverlauf), das Aktivieren von "Mein Gerät suchen" und die Personalisierung der Benutzerumgebung mithilfe der Werbe-ID erlauben. Einige Positionsdaten zur Verbesserung der Positionsdienste an Microsoft und vertrauenswürdige Partner senden.

Bietet Schutz vor schadhaften Webinhalten und nutzt die Seitenvorhersage, um das Browsen zu beschleunigen sowie das Lesen und die gesamte Nutzung von Windows-Browsern zu verbessern. Ihre Browserdaten werden an Microsoft gesendet.

Automatisch eine Verbindung mit vorgeschlagenen öffentlichen Hotspots und freigegebenen Netzwerken herstellen. Nicht alle Netzwerke sind sicher.

| Weitere Informationer |        |                     |
|-----------------------|--------|---------------------|
| Einstellungen anpasse |        |                     |
| ( <sup>1</sup> ,→ deu | Zurück | Express-Einstellung |
|                       |        |                     |

**Mehiliholden diger i fabridalen eta hi elliset felse Erianse (Nicadgerne viet) den dyla Altquiet Dalatse i ert'** 

| zugehörigen Eingabedaten an Microsoft gesendet werden.                                                                                                    |  |
|----------------------------------------------------------------------------------------------------|--|
| Aus                                                                                                    |  |
| Eingabe- und Freihanddaten an Microsoft senden, um die Plattform für Spracherkennung und<br>Vorschläge zu verbessern.                                                                      |  |
| Aus                                                                                                    |  |
| Apps die Verwendung Ihrer Werbe-ID für die App-übergreifende Nutzung erlauben.                                                                                                    |  |
| Aus                                                                                                    |  |
| Skype (falls installiert) darf Ihnen helfen, sich mit Freunden in Ihrem Adressbuch zu vernetzen, und<br>Ihre Mobiltelefonnummer überprüfen. SMS- und Datengebühren können anfallen.<br>Aus |  |
| Position                                                                                                    |  |
| "Mein Gerät suchen" aktivieren und Windows und Apps die Abfrage Ihrer Positionsdaten<br>(einschließlich Positionsverlauf) erlauben und Microsoft und vertrauenswürdigen Partnern einige    |  |
| Positionsdaten zur Verdesserung der Positionsdienste senden.                                                                                                    |  |
| Aus                                                                                                    |  |
| Aus                                                                                                    |  |

| Einstellungen anpassen                                                                                                    |       |
|----------------------------------------------------------------------------------------------------|-------|
|                                                                                                    |       |
| Verbindungs- und Fehlerberichterstattung                                                                                                    |       |
| Automatisch eine Verbindung mit vorgeschlagenen öffentlichen Hotspots herstellen. Nicht alle<br>Netzwerke sind sicher.<br>Aus                   |       |
| Automatische Verbindungen mit Netzwerken herstellen, die von Ihren Kontakten genutzt werden.           Aus                                      |       |
| Vorübergehend automatisch eine Verbindung mit Hotspots herstellen, um zu überprüfen, ob<br>kostenpflichtige WLAN-Dienste verfügbar sind.<br>Aus |       |
| Vollständige Fehler- und Diagnoseinformationen an Microsoft senden.           Aus                                                               |       |
|                                                                                                    |       |
| (↓ <sub>7</sub> deu z                                                                                                    | urück |

Bidder Verbindungs- und Fehlerberichterstattung habe ich auch alles ausgestellt.

| Browser, Schutz und Update<br>SmartScreen-Onlinedienste verwenden, um den PC vor schadhaften Inhalten und Downloads in<br>Websites zu schützen, die von Windows-Browsern und Store-Apps heruntergeladen werden.<br>Ein<br>Nutzt die Seitenvorhersage, um das Browsen zu beschleunigen sowie das Lesen und die gesamte<br>Nutzung von Windows-Browsern zu verbessern. Ihre Browserdaten werden an Microsoft gesendet.<br>Aus<br>Updates auf anderen PCs im Internet hoch- und herunterladen, um Downloads von Apps und<br>Windows-Updates zu beschleunigen.<br>Aus | Einstellungen anp                                                                   | assen                                              |                                                         |                     |  |
|----------------------------------------------------------------------------------------------------|-------------------------------------------------------------------------------------|----------------------------------------------------|---------------------------------------------------------|---------------------|--|
| SmartScreen-Onlinedienste verwenden, um den PC vor schadhaften Inhalten und Downloads in<br>Websites zu schützen, die von Windows-Browsern und Store-Apps heruntergeladen werden.<br>Ein<br>Nutzt die Seitenvorhersage, um das Browsen zu beschleunigen sowie das Lesen und die gesamte<br>Nutzung von Windows-Browsern zu verbessern. Ihre Browserdaten werden an Microsoft gesendet.<br>Aus<br>Updates auf anderen PCs im Internet hoch- und herunterladen, um Downloads von Apps und<br>Windows-Updates zu beschleunigen.<br>Aus                               | Browser, Schutz und Update                                                          |                                                    |                                                         |                     |  |
| Nutzt die Seitenvorhersage, um das Browsen zu beschleunigen sowie das Lesen und die gesamte<br>Nutzung von Windows-Browsern zu verbessern. Ihre Browserdaten werden an Microsoft gesendet.<br>Aus<br>Updates auf anderen PCs im Internet hoch- und herunterladen, um Downloads von Apps und<br>Windows-Updates zu beschleunigen.<br>Aus                                                                                                    | SmartScreen-Onlinedienste verwenden<br>Websites zu schützen, die von Window<br>Ein  | , um den PC vor schadh<br>s-Browsern und Store-A   | aften Inhalten und Downloa<br>pps heruntergeladen werde | ads in<br>en.       |  |
| Updates auf anderen PCs im Internet hoch- und herunterladen, um Downloads von Apps und<br>Windows-Updates zu beschleunigen.                                                                                                    | Nutzt die Seitenvorhersage, um das Bro<br>Nutzung von Windows-Browsern zu ve<br>Aus | owsen zu beschleunigen<br>rbessern. Ihre Browserda | sowie das Lesen und die g<br>aten werden an Microsoft g | esamte<br>Jesendet. |  |
| Aus                                                                                                    | Updates auf anderen PCs im Internet h<br>Windows-Updates zu beschleunigen.          | och- und herunterladen,                            | , um Downloads von Apps                                 | und                 |  |
|                                                                                                    | Aus                                                                                 |                                                    |                                                         |                     |  |
|                                                                                                    |                                                                                     |                                                    |                                                         |                     |  |
|                                                                                                    |                                                                                     |                                                    |                                                         |                     |  |

Bidde so and a second so a second second second second second second second second second second second second

### Cortana kennenlernen

Cortana ist deine persönliche Assistentin, mit deren Hilfe du Aufgaben exzellent und pünktlich erledigen kannst.

Damit Cortana optimal arbeitet, erfasst und nutzt Microsoft Informationen wie Position und Positionsverlauf, Kontakte, Spracheingaben, Suchverlauf, Kalenderdetails, Inhalte und Kommunikationsverlauf aus Nachrichten und Apps sowie weitere Informationen auf deinem Gerät. In Microsoft Edge sammelt und verwendet Cortana Daten aus dem Browserverlauf. Probie aus, was sich Cortana im Notizbuch merken kann. Du kannst Cortana auch in Microsoft Edge deaktivieren oder vollständig

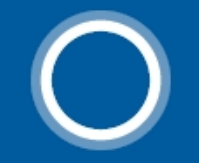

Hallo, ich bin Cortana. Ich kann dir helfen, viele Dinge zu erledigen.

Datenschutzbestimmungen

Jetzt nicht

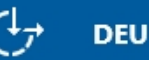

Zurück

Cortana v

## Neue Apps für das neue Windows

Diese Apps sind nicht einfach nur im Lieferumfang von Windows 10 enthalten, sondern wurden speziell dafür entwickelt. Darüber hinaus funktionieren sie auf Ihrem Handy und Tablet genauso gut wie auf Ihrem PC. Klicken Sie auf "Weiter", um mithilfe der Apps Dateien und Websites zu öffnen.

#### Fotos

Fotos und Videos von allen Geräten werden automatisch in Alben organisiert und optisch verbessert und sind sofort bereit zum Teilen.

#### Groove-Musik

Jetzt können Sie Ihre Musiksammlung auf PC, Handy 6 und Xbox wiedergeben und verwalten. Das ist noch nicht genug? Dann abonnieren und erhalten Sie Zugriff auf Millionen von Titeln (falls verfügbar).

Standard-Apps selbst auswählen lassen

### е

Microsoft Edge

Nehmen Sie direkt auf den Webseiten Notiz beschleunigen Sie die Suche, und lesen Sie mit dem neuen Browser und PDF-Reader vo

#### Film und Fernsehen

Leihen und kaufen Sie die neuesten Filme u \*\*\*\* Programme, und schauen Sie sie in hoher A (falls verfügbar) an. Darüber hinaus wird die Wiedergabe persönlicher Videos unterstütz

DEU

Zurück

Biedmilelbeicislaßitendiatjene while eiteruisivalief Stated and an awathe geopisk than usell auswählen möchte

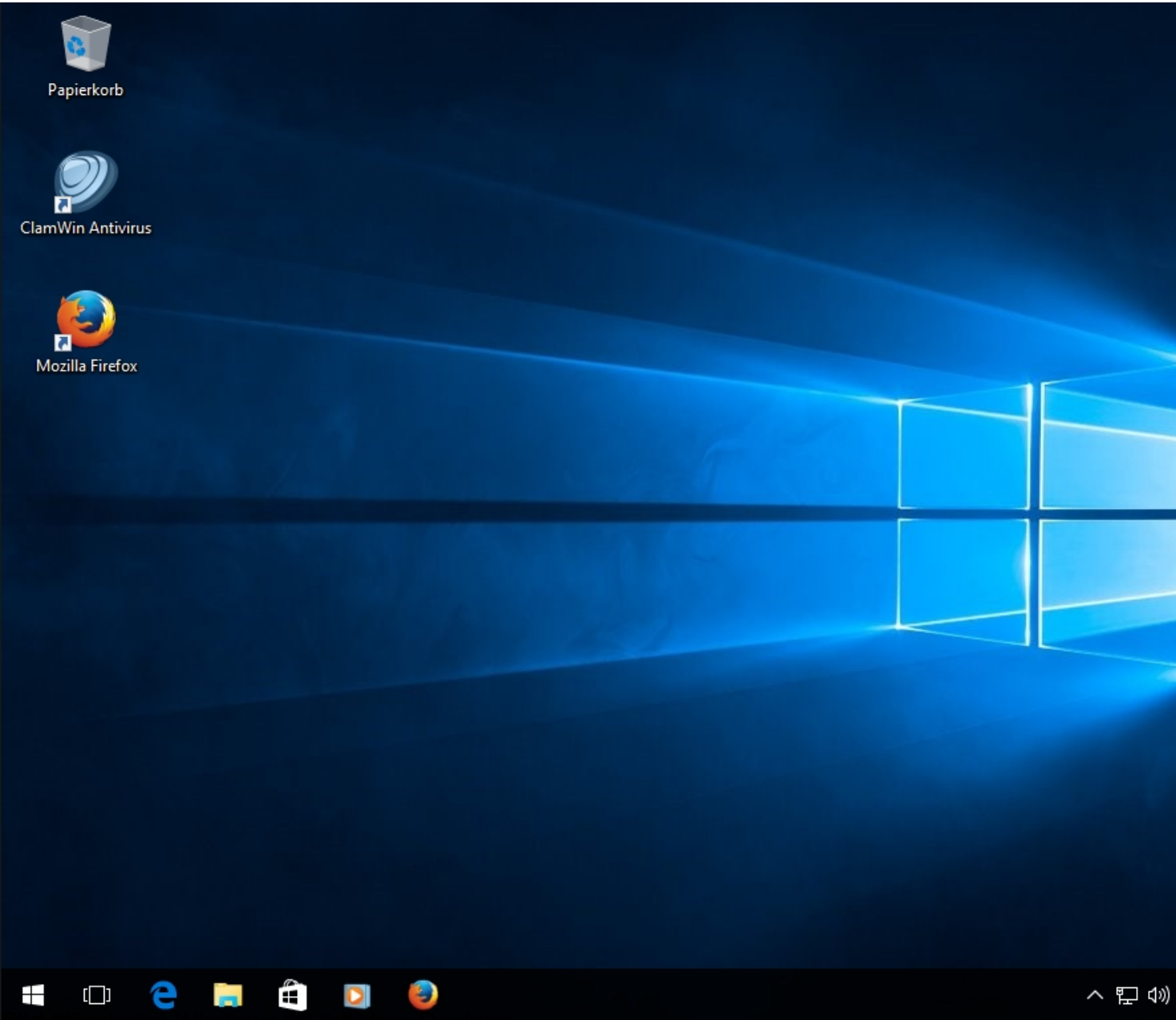

Electronic and the mindows to mit dem Desktop.